| Last Modified: 12-04-2024 6.11:8.1.0 Doc ID: RM10000002BN88                                    |  |  |  |  |
|------------------------------------------------------------------------------------------------|--|--|--|--|
| Model Year Start: 2023       Model: Prius Prime       Prod Date Range: [03/2023 - ]            |  |  |  |  |
| Title: PA10/PB10/PB12 (HYBRID TRANSMISSION / TRANSAXLE): ELECTRONIC SHIFT LEVER SYSTEM: HOW TO |  |  |  |  |
| PROCEED WITH TROUBLESHOOTING; 2023 - 2024 MY Prius Prius Prime [03/2023 - ]                    |  |  |  |  |

HOW TO PROCEED WITH TROUBLESHOOTING

# **CAUTION / NOTICE / HINT**

#### HINT:

\*: Use the GTS.

## **PROCEDURE**

| 1. | VEHICLE BROUGHT TO WORKSHOP |  |
|----|-----------------------------|--|
|----|-----------------------------|--|

# NEXT

F

| 2. | CUSTOMER PROBLEM ANALYSIS |
|----|---------------------------|
|----|---------------------------|

## NEXT

| 3. | CONNECT GTS TO THE DLC3* |
|----|--------------------------|
|----|--------------------------|

#### HINT:

If the display on the GTS indicates a communication error, inspect the DLC3.

# 

## 4. CHECK DTC AND SAVE FREEZE FRAME DATA\*

(a) Check DTC

#### Powertrain > Hybrid Control > Trouble Codes

(b) Check and save freeze frame data

12/9/24, 6:10 PM

Click here

#### HINT:

- Make sure to save freeze frame data because the data is necessary for simulation tests.
- If any CAN communication system DTCs are output, perform troubleshooting for the CAN communication system first.

for HEV Model:

for PHEV Model:

| RESULT              | PROCEED TO |
|---------------------|------------|
| DTCs are output     | А          |
| DTCs are not output | В          |

#### **B** PROBLEM SYMPTOMS TABLE

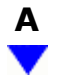

## 5. CLEAR DTC AND FREEZE FRAME DATA\*

**Powertrain > Hybrid Control > Trouble Codes** 

# 

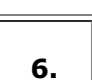

CONDUCT VISUAL INSPECTION

# 

|--|

| RESULT                     | PROCEED TO |
|----------------------------|------------|
| Malfunction does not occur | A          |

https://techinfo.toyota.com/t3Portal/resources/jsp/siviewer/index.jsp?dir=rm/RM41D0U&href=xhtml/RM100000029TLP.html&locale=en&model=Prius&... 2/5

| RESULT             | PROCEED TO |
|--------------------|------------|
| Malfunction occurs | В          |

## **B GO TO STEP 10**

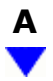

| 8. | DUPLICATE CONDITIONS THAT PRODUCE SYMPTOMS |
|----|--------------------------------------------|
|    |                                            |

## NEXT

| 9. | CHECK FOR DTC* |
|----|----------------|
|----|----------------|

#### Powertrain > Hybrid Control > Trouble Codes

| RESULT              | PROCEED TO |
|---------------------|------------|
| DTCs are not output | А          |
| DTCs are output     | В          |

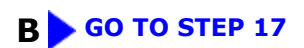

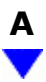

| 10. CONDUCT BASIC I | NSPECTION |            |
|---------------------|-----------|------------|
|                     |           |            |
|                     | RESULT    | PROCEED TO |

| RESULI                             | PROCEED TO |
|------------------------------------|------------|
| Malfunctioning parts not confirmed | А          |
| Malfunctioning parts confirmed     | В          |

### **B GO TO STEP 18**

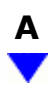

# 11. CHECK ECU POWER SOURCE CIRCUIT

# 

## **12. CONFIRM CIRCUITS INDICATED BY OUTPUT DTCS**

| RESULT                    | PROCEED TO |
|---------------------------|------------|
| Malfunction not confirmed | А          |
| Malfunction confirmed     | В          |

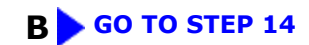

# A

# 13. CHECK FOR INTERMITTENT PROBLEMS Click here NFO Click here NFO

| 14. | IDENTIFY PROBLEM |
|-----|------------------|
|-----|------------------|

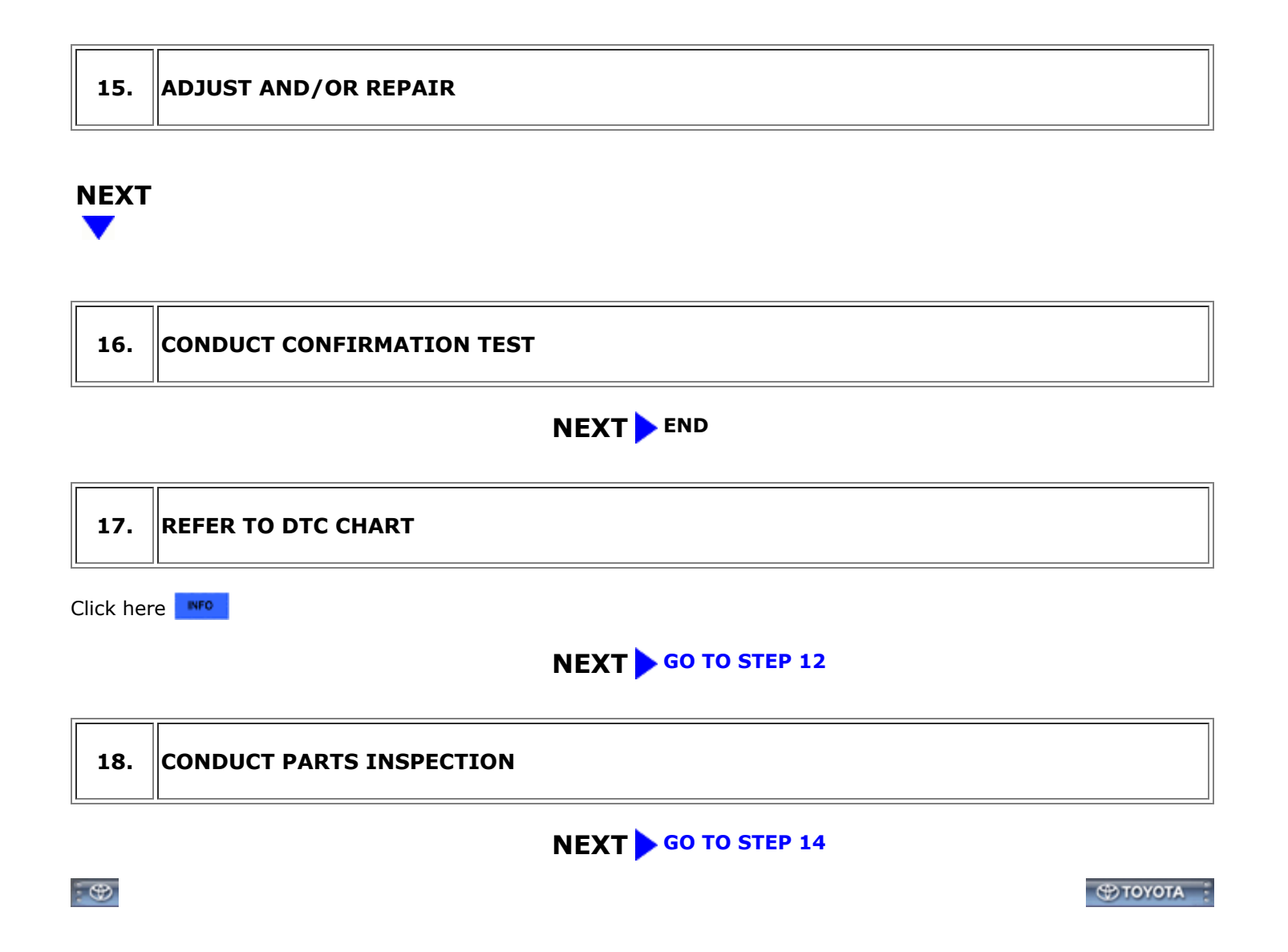